## 給付金支給決定通知書を確認する場合

給付金支給決定通知書とは、療養費、高額療養費、一部負担還元金、出産手当金、出 産育児一時金、傷病手当金等、給付金の支給決定をお知らせするものです。

## 1、通知書類の確認

通知書類の確認方法は、以下の2つの方法があります。

①最新帳票を表示する。

KOSMO Webのメインメニュー画面より、 「通知情報照会」→「最新帳票ダウンロード」を選択し、 「最新帳票ダウンロード画面」を表示します。

②通知帳票を検索し、表示する。

KOSMO Webのメインメニュー画面より、 「通知情報照会」→「帳票検索ダウンロード」を選択し、 「帳票検索ダウンロード」画面を表示します。

| KQSMO.Web                      |                                                        |                | 東京                                                                                                    | 地下鉄健康保険組合                                                                                                    |
|--------------------------------|--------------------------------------------------------|----------------|----------------------------------------------------------------------------------------------------|----------------------------------------------------------------------------------------------------|
| トップ 通知情報照会 個人情報管               | 2理                                                     |                |                                                                                                    |                                                                                                    |
| 通知情報照会メニュー画面                   |                                                        |                |                                                                                                    |                                                                                                    |
|                                |                                                        | メニューを選択してください。 |                                                                                                    |                                                                                                    |
|                                | 医療費情報を照会します。                                           |                | 医療費照会                                                                                                    |                                                                                                    |
|                                | 処方医薬品(先発、ジェネリック等)情報を照会します。                             |                | 処方医薬品照会                                                                                                    |                                                                                                    |
|                                | 最新の通知帳票をダウンロードします。                                     |                | 最新帳票ダウンロード                                                                                                    | ]                                                                                                    |
|                                | 通知帳票を検索し、ダウンロードします。                                    |                | 帳票検索ダウンロード                                                                                                    | ]                                                                                                    |
|                                |                                                        | 戻る             |                                                                                                    | -                                                                                                    |
|                                |                                                        |                |                                                                                                    | al a tracked                                                                                                    |
|                                |                                                        |                | 122                                                                                                    |                                                                                                    |
|                                |                                                        |                | WIND REAL                                                                                                    | The second second second second second second second second second second second second second second second se |
|                                |                                                        |                | 3. S. A. 2. C.                                                                                                   |                                                                                                    |
|                                |                                                        |                | and the second second second second second second second second second second second second second second second |                                                                                                    |
| 注意事項・免責事項・セキュリテ-               | イボリシー等                                                 |                |                                                                                                    |                                                                                                    |
| Copyright © Daiwa Institute of | Research Business Innovation Ltd. All Rights Reserved. |                |                                                                                                    |                                                                                                    |

## 2.帳票検索画面の表示

①通知書類の検索

「通知種別」から「支給決定通知書」を選択します。
「情報年月(西暦)」の期間を選択します。
「開封ステータス」を選択します。
「検索」ボタンを押します。
※各条件が空白、または未選択の場合は、全てのファイルを表示します。

| KQSMO.Web                                      |                         |                    |                    |                  | 東京地下鉄健康保険組合  |
|------------------------------------------------|-------------------------|--------------------|--------------------|------------------|--------------|
| トップ 通知情報照会 個人情報管理                              |                         |                    |                    |                  |              |
| 転要検索ダウンロード画面                                   |                         | 条件を入力し、検索ボタンを      | クリックしてください。        | 指定した期<br>検索します。  | 間の帳票を        |
| 通知                                             | 印種別                     | 支給決定通知書▶           | 4                  |                  |              |
| 情報                                             | 服年月(西暦)                 | 2019 年 07 • 月 ~    | 2019 年 11 🗸 月      | ₹                |              |
| DE                                             | Nステータス                  | ☑未開封 ☑開封済み         |                    |                  |              |
|                                                |                         | 未開開封               | 封:未開封の「<br>済み:開封済。 | 帳票を検索し<br>みの帳票を検 | ます。<br>索します。 |
| 注意事項・免責事項・セキュリティポリシー等                          |                         |                    |                    |                  |              |
| Copyright © Daiwa Institute of Research Busine | ess Innovation Ltd. All | I Rights Reserved. |                    |                  |              |

## 3.帳票ダウンロード(表示・保存)

| KQSMO             | eation                               |                                 |                                          |            | <b>東京地</b><br>お <sup>お</sup> い | <b>下鉄健康保険組合</b><br>含わせは、豊康保険組合まで。 |
|-------------------|--------------------------------------|---------------------------------|------------------------------------------|------------|--------------------------------|-----------------------------------|
| トップ 通知情報照会        | 個人情報管理 健康サポート MY HE                  | EALTH WEB 医瘀費控除用通知              |                                          |            |                                |                                   |
| 帳票検索ダウンロ          | ード画面                                 |                                 |                                          |            |                                |                                   |
|                   |                                      |                                 | 必要な磁票のダウンロードボタンをクリックしてくだ<br>1 全3件中 1~3件目 | さい,        |                                |                                   |
| No                | ダウンロード                               | 通知範別                            | 情報年月日                                    | NENEL      | 対象者                            | 案内文章                              |
| 1                 | ダウンロード                               | 支給決定通知書                         | 2011年11月08日                              | 2019年(月日   | 組合 勝                           |                                   |
| 2                 | ダウンロード                               | 支給決定通知書                         | 2011年10月09日                              | 2019年(1月)日 | 組合 勝                           |                                   |
| 3                 | ダウンロード                               | 支給決定通知書                         | 201: 年09月07日                             | 2019年(月)日  | 組合 購                           | 1                                 |
|                   |                                      | ·                               | 戻る                                       | Tal        | 13.4                           |                                   |
| 注意事項・免責事項・        | セキュリティポリシー等                          |                                 |                                          |            |                                |                                   |
| Copyright © Daiwa | Institute of Research Business Innov | ation Ltd. All Rights Reserved. |                                          |            |                                |                                   |

 「最新帳票ダウンロード」画面、または「帳票検索ダウンロード」画面により、 支給決定通知書が表示されます。

②表示したい通知書の「ダウンロード」ボタンを押し、通知書を表示します。

| KQSM          | 10. Web                                                                                                    |                       |                          |                    | 東京地口       | <b>下鉄健康保険組合</b><br>合わせは、健康爆険組合まで。 |
|---------------|----------------------------------------------------------------------------------------------------|-----------------------|--------------------------|--------------------|------------|-----------------------------------|
| トップ 通知信報      | 第二日 「「「「「「「「「「」」」」」<br>「「「」」」<br>「「」」」<br>「「」」」<br>「「」」」<br>「」」」<br>「」」<br>「」」<br>「」」<br>「」」<br>「」」<br>「」」<br>「」」<br>「」」<br>「」」<br>「」」<br>「」」<br>「」」<br>「」」<br>「」」<br>「」」<br>「」」<br>「」」<br>「」」<br>「」」<br>「」」<br>「」」<br>「」」<br>「」」<br>「」」<br>「」」<br>「」」<br>「」」<br>「」」<br>「」」<br>「」」<br>「」」<br>「」」<br>「」」<br>「」」<br>「」」<br>「」」<br>「」」<br>「」」<br>「」」<br>「」」<br>「」」」<br>「」」」<br>「」」」<br>「」」」<br>「」」」<br>「」」」<br>「」」」<br>「」」」<br>「」」」<br>「」」」<br>「」」」<br>「」」」<br>「」」」」<br>「」」」<br>「」」」」<br>「」」」」<br>「」」」」<br>「」」」」<br>「」」」」<br>「」」」」<br>「」」」」<br>「」」」」<br>「」」」」<br>「」」」」<br>「」」」」<br>「」」」」<br>「」」」」」<br>「」」」」<br>「」」」」<br>「」」」」<br>「」」」」<br>「」」」」<br>「」」」」<br>「」」」」<br>「」」」」<br>「」」」」<br>「」」」」<br>「」」」」<br>「」」」」<br>「」」」」<br>「」」」」<br>「」」」」<br>「」」」」<br>「」」」」<br>「」」」」<br>「」」」」<br>「」」」」<br>「」」」」<br>「」」」」<br>「」」」」<br>「」」」」<br>「」」」」<br>「」」」」<br>「」」」」<br>「」」」」<br>「」」」」<br>「」」」」<br>「」」」」<br>「」」」」<br>「」」」」」<br>「」」」」<br>「」」」」<br>「」」」」<br>「」」」」<br>「」」」」<br>「」」」」<br>「」」」」」<br>「」」」」」<br>「」」」」<br>「」」」」<br>「」」」」<br>「」」」」<br>「」」」」<br>「」」」」<br>「」」」」<br>「」」」」<br>「」」」」<br>「」」」」<br>「」」」」<br>「」」」」<br>「」」」」<br>「」」」」<br>「」」」」<br>「」」」」<br>「」」」」<br>「」」」」<br>「」」」」<br>「」」」」<br>「」」」」<br>「」」」」<br>「」」」」<br>「」」」」<br>「」」」」」<br>「」」」」<br>「」」」<br>「」」」」<br>「」」」」<br>「」」」」」」 | TH WEB 医療費控除用通知       |                          |                    |            |                                   |
|               |                                                                                                    |                       | 必要な帳票のダウンロードボタンをクリックし    | てください。             |            |                                   |
|               |                                                                                                    |                       | 1 全3件中 1~3件目             |                    |            |                                   |
| No            | ダウンロード                                                                                                    | 通知道別                  | 情報年月日                    | 開始日                | 対象者        | 意构文章                              |
| 1             | ダウンロード                                                                                                    | 支給決定通知書               | 201 年11月08日              | 2019年1月 日          | 組合勝        |                                   |
| 2             | ダウンロード                                                                                                    | 支給決定通知書               | 201 <sup>-</sup> 年10月09日 | 2019年(月日           | 組合 勝       |                                   |
| 3             | ダウンロード                                                                                                    | 支給決定通知書               | 201 年09月07日              | 2019年 月 日          | 組合 勝       |                                   |
| L             |                                                                                                    |                       | 戻る                       |                    |            |                                   |
| 注意事項・免責       | 事項・セキュリティボリシー等                                                                                                    |                       |                          |                    |            |                                   |
| Copyright © D | aiwa Institute of Rest<br>172.16.123. ***                                                                                                    | から 支給決定通知書2019.11.8.p | df を聞くか、または保存しますか?       | ファイルを開く(0) 保存(S) ▼ | キャンセル(C) × | € 75% -                           |

③「ファイルを開く」ボタンを押すと給付金支給決定通知書が表示されます。 「保存」ボタンを押すと保存場所の画面が表示されますので、任意の場所に保存する ことができます。

|                                              |                  | 健康保険组合<br>支部名称                                                                                                    |
|----------------------------------------------|------------------|----------------------------------------------------------------------------------------------------|
| 大和 太郎 様<br>( 2- ?)<br>F 廃時間をけ表示されたいものがありますので | 給 尓              | 1金支給決定通知書<br>自治法院                                                                                                    |
| 治療を受けた方<br>(医療機関名称)                          | 現金給付科目           | 遊 療 入 税 ・ 日数 医 巻 長 の 健保組合が国 や 都 道 あ な た が 支 路決定 +<br>町 月 阪 今 日数 神 働 数 と払った 額 ( 大 約 本 5 × 3 × 3 × 3 × 5 × 5 × 5 × 5 × 5 × 5 × |
| 大和 太郎                                        |                  |                                                                                                    |
|                                              |                  | ::11 A RE 10 200000 140000 60000                                                                                             |
|                                              |                  | 11 mm ≈ 1 100000 70000 30000                                                                                                 |
|                                              |                  | 11 a 14 3 150000 10 45000                                                                                                    |
|                                              | 世带合算高額療養費 現金給付   | 11 53070 4 4728 H 4404729 H                                                                                                  |
|                                              | 世報合算高額療養付加金 現金給付 | 11 77930 · @: 4/128 II @04/129 II                                                                                            |
|                                              |                  |                                                                                                    |
|                                              |                  |                                                                                                    |
|                                              |                  |                                                                                                    |
|                                              |                  |                                                                                                    |
|                                              | 合 計              | 450000 315000 0 135000 131000                                                                                                |